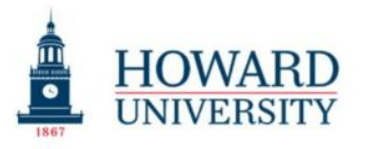

Excellence in Truth and Service

Cathy Hughes School of Communications Office of The Dean

## The Cathy Hughes School of Communication

How to create an "Out of Office" and Automatic Replies

Created by the Chief Technology Officer Assistant Dean of Multi-Media, Technology and Facilities March 13, 2025 Version 1.0

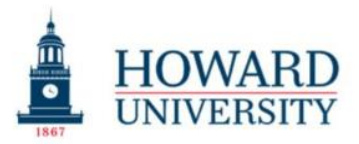

Excellence in Truth and Service

Cathy Hughes School of Communications Office of The Dean

**Purpose:** The purpose of this Out of Office Auto Signature Template is to provide a professional and consistent response to incoming emails when you are unavailable. It informs senders of your absence, expected return date, and alternate points of contact, ensuring smooth communication during your time away.

**Instructions:** Copy the Template. Paste it into Your Email Client. Modify the Details: Update the dates, reason for your absence, and any specific contact information as needed. Enable the Autoreply: Turn on the out-of-office auto-reply feature in your email client to activate the message. Test the Setup (Optional): Send yourself a test email to ensure the autoreply is functioning correctly.

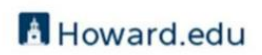

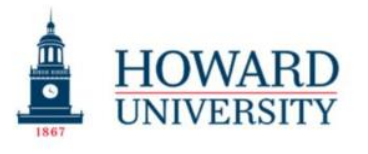

## 1. Got to Setting for the toolbar.

| Settings            | Layout                           | Layout                                                                                                    | × |
|---------------------|----------------------------------|----------------------------------------------------------------------------------------------------|---|
| Q Search settings X | Compose and reply                | Can't find come of your Mail cotting? Automatic cooling and Signatures have moved to the new "Account" tab. Click                                      | Î |
| e Account           | Attachments                      | here to view the new "Account" tab.                                                                                                    |   |
| Files               | Rules                            | Focused Inbox                                                                                                    |   |
| Mail                | Conditional formatting           | Do you want Outlook to sort your email to help you focus on what matters most?                                                                         |   |
| 🐨 Calendar          | Junk email                       | Don't sort my messages                                                                                                    |   |
| as reopie           | Quick steps                      |                                                                                                    |   |
|                     | Sync email                       | Iext size and spacing<br>Outlook will use this font size and spacing amount when fitting content on your screen. This will not affect received or sent |   |
|                     | Message handling                 | email content.  Small                                                                                                    |   |
|                     | Forwarding<br>Retention policies | O Medium                                                                                                    |   |
|                     | S/MIME                           | O Large                                                                                                    |   |
|                     | Groups                           | Message organization                                                                                                    |   |
|                     |                                  | How do you want your messages to be organized?                                                                                                    |   |
|                     |                                  | Show email grouped by conversation Show email as individual messages                                                                                   | Ţ |

- 2. Enter "Automatic Reply" into the search bar.
- 3. The Automatic Reply pops up
- 4. Turn on "automatic replies"
- 5. Enter date and time.
- 6. Enter message and see template above.

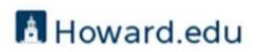

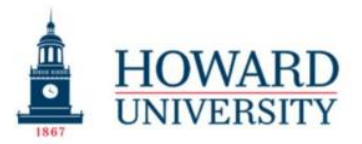

## Excellence in Truth and Service

## Cathy Hughes School of Communications Office of The Dean

| Settings                                                                                                    | Email account                                                              | Automatic replies                                                                                                    | ×   |
|----------------------------------------------------------------------------------------------------|----------------------------------------------------------------------------|----------------------------------------------------------------------------------------------------|-----|
| Q. Search settings   I Automa     Signatur   Signatur     Categor   Mobile     Image: Search and Storage   Mobile     Image: Calendar   Storage     Image: Search and Storage   Storage | Automatic replies<br>Signatures<br>Categories<br>Mobile devices<br>Storage | Use automatic replies to let others know you're on vacation or aren't available to respond to email. You can set your replies to start and end at a specific time. Otherwise, they'll continue until you turn them off.<br>Automatic replies on<br>Send replies only during a time period<br>Start time $4/7/2025$ $B & 600 \text{ AM} \\ \leftarrow 600 \text{ AM} \\ \leftarrow$ |     |
|                                                                                                    |                                                                            | Send replies outside your organization                                                                                                    |     |
|                                                                                                    |                                                                            | Save Disca                                                                                                    | ırd |
| 7. Click "Sa<br>8. An out o                                                                                                    | ive" and you are<br>f office box will a                                    | e done.<br>appear in the upper right corner of your screen.                                                                                                    |     |

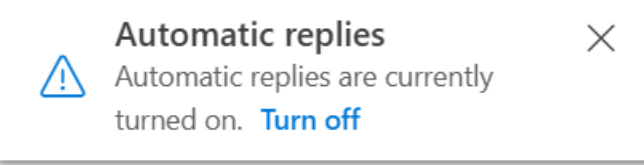

- 9. When done click the "X" to close the automatic reply.
- 10. Done.